# **SSO Plugin**

# **Configuration of BMC Mid Tier, HP Web Tier and Authentication Service**

# **J** System Solutions

http://www.javasystemsolutions.com Version 3.5

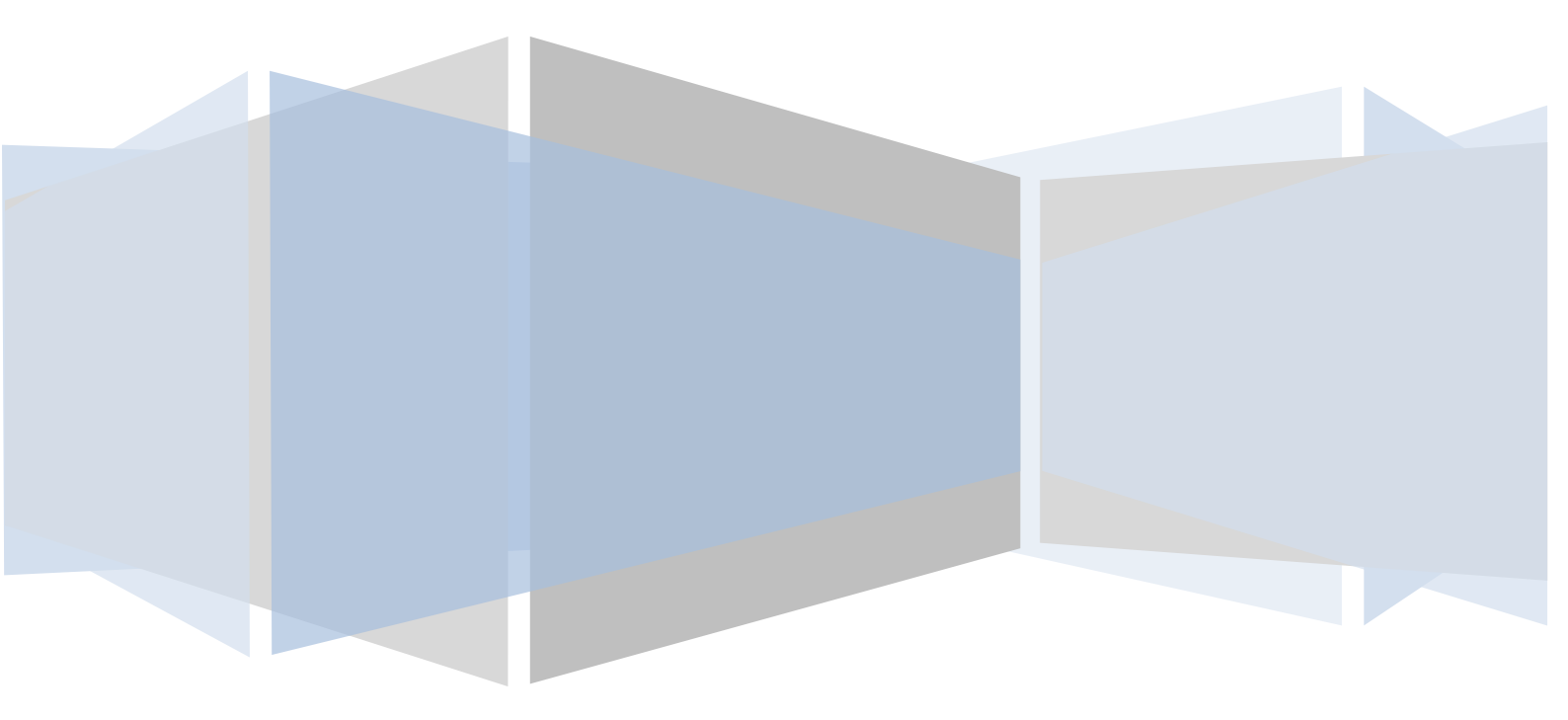

| Introduction                                                                                                    | Error! Bookmark not o                                                                                                    | lefined.                                                                                                    |
|----------------------------------------------------------------------------------------------------|----------------------------------------------------------------------------------------------------|----------------------------------------------------------------------------------------------------|
| Terminology                                                                                                    |                                                                                                    | 4                                                                                                    |
| Java version support                                                                                                    |                                                                                                    | 4                                                                                                    |
| Authentication service                                                                                                    | Error! Bookmark not d                                                                                                    | lefined.                                                                                                    |
| Accessing web interface                                                                                                    |                                                                                                    | 6                                                                                                    |
| Logging into the web interface                                                                                                    |                                                                                                    | 6                                                                                                    |
| Configuration interface                                                                                                    |                                                                                                    | 7                                                                                                    |
| Logging                                                                                                    |                                                                                                    | 7                                                                                                    |
| Matching the SSO username to a product account                                                                                                    |                                                                                                    | 7                                                                                                    |
| Default configuration                                                                                                    |                                                                                                    | 7                                                                                                    |
| Detailed overview of the username matching process                                                                                                    |                                                                                                    | 7                                                                                                    |
| Looking up a user through a query                                                                                                    |                                                                                                    | 8                                                                                                    |
| Typical use cases                                                                                                    |                                                                                                    | 8                                                                                                    |
| User aliasing and Open ID                                                                                                    |                                                                                                    | 9                                                                                                    |
| Automation                                                                                                    |                                                                                                    | 9                                                                                                    |
| Automatically SSO enable accounts                                                                                                    |                                                                                                    | 10                                                                                                    |
| Actions available when a user has no SSO account                                                                                                    | Error! Bookmark not o                                                                                                    | lefined.                                                                                                    |
| Redirect user to login page                                                                                                    |                                                                                                    | 10                                                                                                    |
| Redirect user to manual NTLM login page                                                                                                    |                                                                                                    | 10                                                                                                    |
| Dynamically creating a user account in BMC AR System                                                                                                    |                                                                                                    | 11                                                                                                    |
|                                                                                                    |                                                                                                    |                                                                                                    |
| Raise an incident in BMC ITSM                                                                                                    | Error! Bookmark not o                                                                                                    | lefined.                                                                                                    |
| Raise an incident in BMC ITSM                                                                                                    | Error! Bookmark not c                                                                                                    | <b>lefined.</b><br>12                                                                                                    |
| Raise an incident in BMC ITSM<br>Authentication methods<br>Integrating with an Active Directory                                                                                                    | Error! Bookmark not c                                                                                                    | <b>lefined.</b><br>12<br>12                                                                                                    |
| Raise an incident in BMC ITSM<br>Authentication methods<br>Integrating with an Active Directory<br>Creating the service account                                                                                                    | Error! Bookmark not c<br>Error! Bookmark not c                                                                            | lefined.<br>12<br>12<br>lefined.                                                                                                    |
| Raise an incident in BMC ITSM<br>Authentication methods<br>Integrating with an Active Directory<br>Creating the service account<br>Allowing large Kerberos tokens in Tomcat                                                                                                    | Error! Bookmark not c<br>Error! Bookmark not c                                                                            | lefined.<br>12<br>12<br>lefined.<br>13                                                                                                    |
| Raise an incident in BMC ITSM<br>Authentication methods<br>Integrating with an Active Directory<br>Creating the service account<br>Allowing large Kerberos tokens in Tomcat<br>Using a load balancer                                                                                                    | Error! Bookmark not c<br>Error! Bookmark not c<br>Error! Bookmark not c                                                   | lefined.<br>12<br>12<br>lefined.<br>13<br>lefined.                                                                                                    |
| Raise an incident in BMC ITSM<br>Authentication methods<br>Integrating with an Active Directory<br>Creating the service account<br>Allowing large Kerberos tokens in Tomcat<br>Using a load balancer<br>Windows Vista, 7, 2008 and AES 256 bit encryption                                                                                                    | Error! Bookmark not c<br>Error! Bookmark not c<br>Error! Bookmark not c<br>Error! Bookmark not c                          | lefined.<br>12<br>lefined.<br>13<br>lefined.<br>lefined.                                                                                                    |
| Raise an incident in BMC ITSM<br>Authentication methods<br>Integrating with an Active Directory<br>Creating the service account<br>Allowing large Kerberos tokens in Tomcat<br>Using a load balancer<br>Windows Vista, 7, 2008 and AES 256 bit encryption<br>Built-in Kerberos/NTLM for Active Directory                                                                                                    | Error! Bookmark not o<br>Error! Bookmark not o<br>Error! Bookmark not o<br>Error! Bookmark not o                          | lefined.<br>12<br>lefined.<br>13<br>lefined.<br>lefined.                                                                                                    |
| Raise an incident in BMC ITSM<br>Authentication methods<br>Integrating with an Active Directory<br>Creating the service account<br>Allowing large Kerberos tokens in Tomcat<br>Using a load balancer<br>Windows Vista, 7, 2008 and AES 256 bit encryption<br>Built-in Kerberos/NTLM for Active Directory<br>Built-in Kerberos/NTLM, custom settings                                                                                                    | Error! Bookmark not o<br>Error! Bookmark not o<br>Error! Bookmark not o<br>Error! Bookmark not o                          | lefined.<br>12<br>lefined.<br>13<br>lefined.<br>defined.<br>14<br>14                                                                                                    |
| Raise an incident in BMC ITSM<br>Authentication methods<br>Integrating with an Active Directory<br>Creating the service account<br>Allowing large Kerberos tokens in Tomcat<br>Using a load balancer<br>Windows Vista, 7, 2008 and AES 256 bit encryption<br>Built-in Kerberos/NTLM for Active Directory<br>Built-in Kerberos/NTLM, custom settings<br>Selecting supported protocols                                                                                                    | Error! Bookmark not c<br>Error! Bookmark not c<br>Error! Bookmark not c<br>Error! Bookmark not c<br>Error! Bookmark not c | lefined.<br>12<br>lefined.<br>13<br>lefined.<br>lefined.<br>14<br>lefined.<br>14<br>lefined.                                                                                                    |
| Raise an incident in BMC ITSM<br>Authentication methods<br>Integrating with an Active Directory<br>Creating the service account<br>Allowing large Kerberos tokens in Tomcat<br>Using a load balancer<br>Windows Vista, 7, 2008 and AES 256 bit encryption<br>Built-in Kerberos/NTLM for Active Directory<br>Built-in Kerberos/NTLM, custom settings<br>Selecting supported protocols<br>Configuring NTLM                                                                                                    | Error! Bookmark not c<br>Error! Bookmark not c<br>Error! Bookmark not c<br>Error! Bookmark not c<br>Error! Bookmark not c | lefined.<br>12<br>lefined.<br>13<br>lefined.<br>lefined.<br>14<br>14<br>lefined.<br>14                                                                                                    |
| Raise an incident in BMC ITSM<br>Authentication methods<br>Integrating with an Active Directory<br>Creating the service account<br>Allowing large Kerberos tokens in Tomcat<br>Using a load balancer<br>Windows Vista, 7, 2008 and AES 256 bit encryption<br>Built-in Kerberos/NTLM for Active Directory<br>Built-in Kerberos/NTLM, custom settings<br>Selecting supported protocols<br>Configuring NTLM<br>Configuring Kerberos.                                                                                                    | Error! Bookmark not c<br>Error! Bookmark not c<br>Error! Bookmark not c<br>Error! Bookmark not c<br>Error! Bookmark not c | lefined.<br>12<br>lefined.<br>13<br>lefined.<br>lefined.<br>14<br>14<br>lefined.<br>14<br>14<br>14                                                                                                    |
| Raise an incident in BMC ITSM<br>Authentication methods<br>Integrating with an Active Directory<br>Creating the service account<br>Allowing large Kerberos tokens in Tomcat<br>Using a load balancer<br>Windows Vista, 7, 2008 and AES 256 bit encryption<br>Built-in Kerberos/NTLM for Active Directory<br>Built-in Kerberos/NTLM, custom settings<br>Selecting supported protocols<br>Configuring NTLM<br>Configuring NTLM<br>Manually creating a computer account                                                                                                    | Error! Bookmark not o<br>Error! Bookmark not o<br>Error! Bookmark not o<br>Error! Bookmark not o<br>Error! Bookmark not o | lefined.<br>12<br>lefined.<br>13<br>lefined.<br>lefined.<br>14<br>14<br>lefined.<br>14<br>14<br>14<br>14<br>15<br>16                                                                                                    |
| Raise an incident in BMC ITSM<br>Authentication methods<br>Integrating with an Active Directory<br>Creating the service account<br>Allowing large Kerberos tokens in Tomcat<br>Using a load balancer<br>Windows Vista, 7, 2008 and AES 256 bit encryption<br>Built-in Kerberos/NTLM for Active Directory<br>Built-in Kerberos/NTLM, custom settings<br>Selecting supported protocols<br>Configuring NTLM<br>Configuring Kerberos<br>Manually creating a computer account<br>Manually configuring a service principal name                                                                                                    | Error! Bookmark not o<br>Error! Bookmark not o<br>Error! Bookmark not o<br>Error! Bookmark not o<br>Error! Bookmark not o | lefined.<br>12<br>lefined.<br>13<br>lefined.<br>14<br>14<br>lefined.<br>14<br>14<br>14<br>14<br>14<br>14<br>14<br>14<br>14<br>13                                                                                                    |
| Raise an incident in BMC ITSM<br>Authentication methods<br>Integrating with an Active Directory<br>Creating the service account<br>Allowing large Kerberos tokens in Tomcat<br>Using a load balancer<br>Windows Vista, 7, 2008 and AES 256 bit encryption<br>Built-in Kerberos/NTLM for Active Directory<br>Built-in Kerberos/NTLM, custom settings<br>Selecting supported protocols<br>Configuring NTLM<br>Configuring NTLM<br>Manually creating a computer account<br>Manually configuring a service principal name<br>Untrusted domains and the krb5.conf file                                                                                                    | Error! Bookmark not o<br>Error! Bookmark not o<br>Error! Bookmark not o<br>Error! Bookmark not o<br>Error! Bookmark not o | lefined.<br>12<br>lefined.<br>13<br>lefined.<br>lefined.<br>14<br>14<br>lefined.<br>14<br>14<br>14<br>15<br>16<br>17<br>17                                                                                                    |
| Raise an incident in BMC ITSM<br>Authentication methods<br>Integrating with an Active Directory<br>Creating the service account<br>Allowing large Kerberos tokens in Tomcat<br>Using a load balancer<br>Windows Vista, 7, 2008 and AES 256 bit encryption<br>Built-in Kerberos/NTLM for Active Directory<br>Built-in Kerberos/NTLM, custom settings<br>Selecting supported protocols<br>Configuring NTLM<br>Configuring Kerberos<br>Manually creating a computer account<br>Manually configuring a service principal name<br>Untrusted domains and the krb5.conf file<br>Ports and firewalls                                                                                                    | Error! Bookmark not c<br>Error! Bookmark not c<br>Error! Bookmark not c<br>Error! Bookmark not c<br>Error! Bookmark not c | lefined.<br>12<br>lefined.<br>13<br>lefined.<br>lefined.<br>14<br>14<br>lefined.<br>14<br>14<br>14<br>14<br>14<br>14<br>14<br>13<br>14<br>13<br>13<br>13<br>13<br>13<br>13<br>13<br>13<br>13<br>13<br>13<br>13<br>13<br>13<br>13<br>13<br>13<br>14<br>14<br>14<br>14<br>14<br>14<br>15<br>16<br>17<br>16<br>17<br>14<br>14<br>17<br>17<br>18 |
| Raise an incident in BMC ITSM<br>Authentication methods<br>Integrating with an Active Directory<br>Creating the service account<br>Allowing large Kerberos tokens in Tomcat<br>Using a load balancer<br>Windows Vista, 7, 2008 and AES 256 bit encryption<br>Built-in Kerberos/NTLM for Active Directory<br>Built-in Kerberos/NTLM, custom settings<br>Selecting supported protocols<br>Configuring NTLM<br>Configuring Kerberos<br>Manually creating a computer account<br>Manually configuring a service principal name<br>Untrusted domains and the krb5.conf file<br>Ports and firewalls<br>Built-in Active Directory and load balancing / F5 / VIP / Netsca                                                                                     | Error! Bookmark not o<br>Error! Bookmark not o<br>Error! Bookmark not o<br>Error! Bookmark not o<br>Error! Bookmark not o | lefined.<br>12<br>lefined.<br>13<br>lefined.<br>defined.<br>14<br>14<br>14<br>14<br>14<br>15<br>16<br>17<br>17<br>18<br>18                                                                                                    |
| Raise an incident in BMC ITSM<br>Authentication methods<br>Integrating with an Active Directory<br>Creating the service account<br>Allowing large Kerberos tokens in Tomcat<br>Using a load balancer<br>Windows Vista, 7, 2008 and AES 256 bit encryption<br>Built-in Kerberos/NTLM for Active Directory<br>Built-in Kerberos/NTLM, custom settings<br>Selecting supported protocols<br>Configuring NTLM<br>Configuring Kerberos<br>Manually creating a computer account<br>Manually configuring a service principal name<br>Untrusted domains and the krb5.conf file<br>Ports and firewalls<br>Built-in Active Directory and load balancing / F5 / VIP / Netsca<br>Using IIS and built-in authentication                                            | Error! Bookmark not o<br>Error! Bookmark not o<br>Error! Bookmark not o<br>Error! Bookmark not o<br>Error! Bookmark not o | lefined.<br>12<br>lefined.<br>13<br>lefined.<br>defined.<br>14<br>14<br>lefined.<br>14<br>14<br>14<br>14<br>14<br>14<br>14<br>13<br>14<br>14<br>14<br>14<br>14<br>14<br>14<br>14<br>14<br>13<br>14<br>14<br>                                                   |
| Raise an incident in BMC ITSM<br>Authentication methods<br>Integrating with an Active Directory<br>Creating the service account<br>Allowing large Kerberos tokens in Tomcat<br>Using a load balancer<br>Windows Vista, 7, 2008 and AES 256 bit encryption<br>Built-in Kerberos/NTLM for Active Directory<br>Built-in Kerberos/NTLM, custom settings<br>Selecting supported protocols<br>Configuring NTLM<br>Configuring Kerberos<br>Manually creating a computer account<br>Manually configuring a service principal name<br>Untrusted domains and the krb5.conf file<br>Ports and firewalls<br>Built-in Active Directory and load balancing / F5 / VIP / Netsca<br>Using IIS and built-in authentication<br>Windows authentication performed by IIS | Error! Bookmark not c<br>Error! Bookmark not c<br>Error! Bookmark not c<br>Error! Bookmark not c<br>Error! Bookmark not c | lefined.<br>12<br>lefined.<br>13<br>lefined.<br>14<br>14<br>lefined.<br>14<br>14<br>14<br>14<br>14<br>14<br>15<br>16<br>17<br>18<br>18<br>18<br>18<br>18                                                                                                    |

| Configuring Tomcat                                                                                                    | 22                                                             |
|----------------------------------------------------------------------------------------------------|----------------------------------------------------------------|
| Large Kerberos tokens                                                                                                    | 22                                                             |
| Configuring SSO Plugin                                                                                                    | 22                                                             |
| Securing IIS or Apache and Tomcat                                                                                                    | 23                                                             |
| Open ID                                                                                                    | 23                                                             |
| RSA Access Manager (RSA Access Manager (ClearTrust)) / CA SiteMinder, Novell Access N<br>IBM Tivoli Access Manager (TAM)                                                                                                    | 1anager,<br>24                                                 |
| Apache front ends                                                                                                    |                                                                |
| JAAS plugins                                                                                                    |                                                                |
| IBM Tivoli Access Manager (TAM)                                                                                                    | 25                                                             |
| Mixing RSA Access Manager, CA SiteMinder or X509 with built-in AD or IIS                                                                                                    | 25                                                             |
| OpenSSO                                                                                                    | 25                                                             |
|                                                                                                    |                                                                |
| Sharing SSO Plugin configurations between different Java web servers Error! Bookr defined.                                                                                                    | nark not                                                       |
| Sharing SSO Plugin configurations between different Java web servers <b>Error! Bookr</b><br><b>defined.</b><br>How it works                                                                                                    | <b>mark not</b>                                                |
| Sharing SSO Plugin configurations between different Java web servers Error! Bookr<br>defined.<br>How it works<br>X509 client certificates (DoD CAC, FIPS 140-2)                                                                 | <b>mark not</b><br>                                            |
| <ul> <li>Sharing SSO Plugin configurations between different Java web servers Error! Bookr defined.</li> <li>How it works</li> <li>X509 client certificates (DoD CAC, FIPS 140-2)</li> <li>Example SSL configuration</li> </ul> | mark not<br>                                                   |
| <ul> <li>Sharing SSO Plugin configurations between different Java web servers Error! Bookr defined.</li> <li>How it works</li></ul>                                                                                             | mark not<br>                                                   |
| <ul> <li>Sharing SSO Plugin configurations between different Java web servers Error! Bookr defined.</li> <li>How it works</li></ul>                                                                                             | mark not<br>                                                   |
| <ul> <li>Sharing SSO Plugin configurations between different Java web servers Error! Bookr defined.</li> <li>How it works</li></ul>                                                                                             | mark not<br>26<br>26<br>26<br>26<br>27<br>27<br>27<br>27       |
| <ul> <li>Sharing SSO Plugin configurations between different Java web servers Error! Bookr defined.</li> <li>How it works</li></ul>                                                                                             | mark not<br>26<br>26<br>27<br>27<br>27<br>27<br>30             |
| <ul> <li>Sharing SSO Plugin configurations between different Java web servers Error! Bookr defined.</li> <li>How it works</li></ul>                                                                                             | mark not<br>26<br>26<br>26<br>27<br>27<br>27<br>30<br>30<br>32 |
| <ul> <li>Sharing SSO Plugin configurations between different Java web servers Error! Bookr defined.</li> <li>How it works</li></ul>                                                                                             | mark not<br>                                                   |

# Introduction

This document covers configuration of SSO Plugin for BMC Mid Tier and HP Web Tier.

Separate documents are available for other components.

The JSS support website can be found here:

http://www.javasystemsolutions.com/jss/support

There's a video available to assist with installing the SSO Plugin and it can be found at http://www.javasystemsolutions.com/jss/video

# Terminology

Throughout the document, the following key terms are used:

- product refers to BMC Mid Tier or HP Service Manager.
- **Java web server** refers to the product running the product, ie Apache Tomcat, JBoss, Oracle Weblogic, Websphere, etc.

# Java version support

The product is designed to support all modern versions of the Java Virtual Machine from 1.6.0 and we recommend you use the latest version, ie 1.6.0\_31.

There are issues with versions of JVM 1.7.0, 1.7.0\_01, 1.7.0\_02 and 1.7.0\_03. Please install version 1.7.0\_04 or greater if you have a need to use the 1.7 JVM.

### Using IBM's Java (ie with Websphere)

The IBM 1.6 JVM is also supported, but this JVM receives far less attention from IBM than the Oracle versions receive, so we recommend running with an Oracle JVM wherever possible. The process of configuring Kerberos under the IBM JVM is also a little more complicated.

### **BMC AR System**

There are no further patches required to the BMC Mid Tier when running with an IBM Java.

### **HP Service Manager**

Websphere 7+ is supported by SSO Plugin. HP supply an ear file distribution of Web Tier but this packaging isn't necessary and a war file can be deployed.

When using the IBM JVM (ie with Websphere) and HP Service Manager Web Tier, the jars from the ibm-jre directory must be placed into the Web Tier WEB-INF/lib directory prior to deployment.

The automatic web.xml patching tool does not work within Websphere so the application must be setup in a standalone environment. Therefore, prior to deploying a patched war file to Websphere, deploy to Tomcat and configure SSO Plugin. This ensures the web.xml file is correctly patched (by SSO Plugin) and allows the HP SM client certificates to be tested. It is also much easier to deploy and test within a Tomcat environment than Websphere.

When deploying SM 9.2+ within Websphere, there is also a requirement to modify the standard Service Manager smlogin.jsp file found in the war file. Open the file in a text editor, search for the following block of code and add the text in bold:

```
else {
   // nothing to remove, carry on.
   urlParams = (null == queryString) ? "" : "?" + queryString;
}
```

```
urlParams+= urlParams.length()==0 ? "?" : "&";
urlParams+= "sso=false";
```

# Authentication service

The authentication service a generic version of SSO Plugin that can be used to provide SSO to a wide range of web applications (such as HP Asset Manager and Kinetic Request). The authentication service installation document covers the installation steps for each supported product but the configuration of SSO Plugin is covered in this document.

Whilst this document contains a lot of BMC Mid Tier and HP Web Tier specific documentation, the configuration interface and the authentication methods sections contain relevant configuration information.

# Accessing web interface

After the installation files have been copied to the web component (see the relevant product installation guide) and the web server (ie Tomcat) has been restarted, you should be able to access the web interface at the following URL:

- BMC Mid Tier: http://host/arsys/jss-sso/index.jsp
- HP Web Tier: http://host/webtier/jss-sso/index.jsp
- Authentication service: The URL is present in the relevant section of the authentication service installation document.

If you can not gain access to the SSO status page below, please consult JSS support for advice.

| http://localhost:80                                                                                                    | 080/arsys/jss-sso/index.jsp 🔅 🗸 🛛 😨 🚼 Google 🗰 🤗                                                                                                    |
|----------------------------------------------------------------------------------------------------|----------------------------------------------------------------------------------------------------|
| BMC Remedy Mid Ti                                                                                                    | er - SSO Plugin $\begin{tabular}{ccc} & & & \\ & & & \\ & & & & \\ & & & \\ & & & & \\ & & & \\ & & & & \\ & & & & \\ $ |
| Status<br>Test SSO                                                                                                    | SSO Plugin status                                                                                                    |
| Windows Login<br>Debug info                                                                                                    | Version: 3.5.0                                                                                                    |
| <ul> <li>Mid Tier main config</li> <li>Mid Tier home</li> <li>SSO Admin Console</li> <li>Java System Solutions</li> <li>To make changes to the<br/>SSO Plugin setup, enter<br/>the Mid Tier Configuration<br/>Tool password:</li> </ul> | Mid Tier SSO: Enabled<br>AR System SSO: Enabled<br>Mid Tier authentication server: 192.168.0.54<br>256-bit AES: <b>Unavailable</b> . Built-in Kerberos authentication will not use the stronger<br>encryption available on Windows Vista and later. To enable 256-bit AES encryption<br>with Java 1.6, you need to download and install the Java Cryptography Extension<br>(JCE) Unlimited Strength Jurisdiction Policy Files, available from Sun.                                                                                                    |
| Login                                                                                                    |                                                                                                    |

# Logging into the web interface

The SSO interface is protected by a password and the default values are as follows:

- BMC Mid Tier: The standard Mid Tier configuration interface password, ie arsystem by default.
- HP Web Tier / Authentication service: The default password is jss. You may modify this in through the SSO setup and are advised to do so.

Once logged in, the configuration link is available allowing the product to be configured.

# **Configuration interface**

The configuration interface provides a range of features to configure SSO Plugin in the web component, including configuring the SSO integration, mapping the SSO username to the product username, actions to perform when a user has no SSO enabled account in the product, and setting the log level. Each section is described in detail below.

# Logging

This controls the SSO Plugin log level which writes to the Tomcat stdout.log/catalina.out file.

We recommend you select information or 'warnings only' for production use, debugging when configuring the SSO Plugin, and trace when you're trying to resolve an issue with the help of JSS.

Trace will generate a lot of logging including low level Kerberos and NTLM debugging, and is required by JSS to resolve issues. It is not suitable for production use.

# Matching the SSO username to a product account

For SSO to work correctly, SSO Plugin has a range of features to match the SSO username to the product username.

- For BMC AR System, an entry must exist in the User form with a blank password.
- For HP Service Manager, an entry must exist in the Operators table.

In many organisations this won't be the case, and SSO Plugin provides a range of functionality to resolve this problem.

# **Default configuration**

The default SSO Plugin configuration is suited to most organisations. It assumes the product user names do not contain Windows domain names and is as follows:

- 1. Strip domain names, ie removing the Windows domain from the SSO username.
- Match the user in the producft case insensitively, to avoid database case sensitive login name issues.
- 3. When no account is matched in the product, redirect the user to the product login page.

# **Detailed overview of the username matching process**

The following illustrates the process of deciding how to match an SSO user to a product user:

- If User domain is set to 'strip domain' then a Windows domain name will be stripped from the SSO username. If the username a distinguished name (DN), as it would be if using X509/CAC then this feature extracts the cn or uid value (ie X from "cn=X, ou=Y, o=Z.." or "uid=X, ou=Y, o=Z..").
- 2. If case sensitivity is set to convert to upper or lower then username is modified.
- 3. If user aliasing is enabled, execute query against the product user database and if a user is returned, login with that user. If no match then fail.
- 4. If match case insensitively is selected then search for a user. If no match, continue.
- 5. If user domain is set to try matching either way, search for a user entry with or without the Windows domain name. If no match then fail.
- 6. Query the product user database to see if a user exists matching the SSO username, or the domain name and username if user domain is set to user and domain (ie strip domain is not set). If no match then run the action selected for when a user has no SSO account.

# Looking up a user through a query

This allows you to run a query against the product user database to return a product login name using the SSO username (and optionally domain name) as part of the query. You can use any field in the product user database as part of the query.

When writing the query, you can use the following place holders which will be replaced with real values.

- 1. \$SSO\_USER\$:
  - 1. The SSO username.
  - 2. The OpenID identifier, if using OpenID authentication.
- 2. \$SSO\_DNS\_DOMAIN\$:
  - 1. The Windows DNS domain name, if using built-in AD integration. This will always contain the DNS domain name apart from when a client authenticates via NTLM from a domain not configured with SSO Plugin, ie through Active Directory trust relationship. This is because the DNS domain name isn't available in this scenario.
  - 2. The OpenID Provider, if using OpenID authentication.
- 3. \$SSO\_NB\_DOMAIN\$: The Windows NetBIOS domain name (if using built-in AD).

For example, user dkellett is logged into the Windows domain CORP (dns: corp.mydomain.com) then the values are as follows:

- 1. \$SSO\_USER\$: dkellett
- 2. \$SSO\_DNS\_DOMAIN\$: corp.mydomain.com
- 3. \$SSO\_NB\_DOMAIN\$ and \$SSO\_DOMAIN\$: CORP

# If you want to pass the value returned from the Windows authentication system (i.e. user@domain or DOMAIN\user) to \$SSO\_USER\$, do not set user domain to strip domain.

# **BMC AR System**

If no user is matched in the product after executing a user aliasing query, the request is rejected if the BMC ITSM user provisioning module is enabled.

If the create user provisioning module is enabled, a user will be created and the query will run again, but please note that to use this specialised feature, the query must run against both the Login Name and custom fields.

### Convert to upper or lower case

The AR query does not allow the use of toupper or tolower, standard SQL functions that are required for case sensitive databases when dealing with mis-matched data. This is partially addressed by using the case sensitivity drop down on the setup page, above the user aliasing controls. If this is set to 'convert to lower' or 'convert to upper', the SSO username and domain are modified appropriately before the query is executed.

For example, if an SSO username is dKellett@dns.domain and the query '8'="\$SSO\_USER\$@\$SSO\_DNS\_DOMAIN" is configured, if convert to upper is selected then the query '8'="DKELLETT@DNS.DOMAIN" will be executed against the User form.

# Typical use cases

### **BMC AR System**

### Case 1

If the User form holds the SSO usernames in field 536870912 and the SSO user is held in this field, set the alias query to '536870912' = "\$SSO\_USER\$".

When this query is executed against the User form, the \$SSO\_USER\$ string is replaced with the username, and the value for the Login Name field is returned. This value is then used to connect to AR System.

### Case 2

If you have a policy of storing all SSO accounts in the format user@dns.domain within field 536870912 on the User form, use the following query:

'536870912' = "\$SSO\_USER\$@\$SSO\_DNS\_DOMAIN".

#### Please note

Do not use field 117, known as the "authentication field". This has been reserved by BMC and AR System behaves differently when passing information to AREA plugin when this field is populated.

### **HP Service Manager**

### Case 1

If the Operators table has login names that do not match the SSO usernames, a new field called SSOid can be added and the SSO usernames placed in this field.

The alias query is set to SSOid="\$SSO\_USER\$".

When this query is executed against the Operators table, the \$SSO\_USER\$ string is replaced with the username, and the value for the Login Name field is returned.

This value is then used to connect to Service Manager.

For example, if the SSO username is bob and the Operator entry with Login Name john has bob in the SSOid field, a user with the SSO username bob will be logged into Service Manager as user john.

### Case 2

If you have a policy of storing all SSO accounts in the format user@dns.domain within the SSOid field or the Login Name field, because legacy users have a random Login Name and hence their SSO username has been added to the SSOid field, use following query:

SSOid="\$SSO\_USER\$@\$SSO\_DNS\_DOMAIN\$"|LoginName=" \$SSO\_USER\$@\$SSO\_DNS\_DOMAIN\$"

The query will search for an Operator record with SSOid set to user@dns.domain and if one is not found, a record with the Login Name set to user@dns.domain.

# **User aliasing and Open ID**

The user aliasing feature is used for the configuration of Open ID. When using Open ID, the \$SSO\_DOMAIN\$ place holder is used to hold the Open ID Provider, and \$SSO\_USER\$ is used for the Open ID Identifier.

Configuring Open ID is described in more detail in the Open ID section of the document.

# Automation

This section contains features that improve on boarding when a user does not have an SSO enabled account in the product.

When an account has been identified in the product user database, the following actions are performed automatically:

- For BMC AR System, disable password management is set to true, and user must change password is set to false.
- For HP Service Manager, expire password is set to false.

These actions are performed because an SSO user should not be presented with a user interface to change their password when they login via SSO.

# Automatically SSO enable accounts

This feature is specific to BMC AR System.

If a User account has a password set, it is not SSO enabled. This is one of the most common failure points during the SSO process: a user has a password assigned.

When a user has passed through the SSO process and has a password set in the User form, this option will remove the password, SSO enabling the account and avoiding a failed SSO login.

**Please note, this does not mean the user can login manually with a blank password.** Logins with a blank password are prohibited when SSO is enabled on the AR System.

### Actions available when a user has no SSO account

The SSO Plugin provides a range of options to deal with the scenario where an SSO user has no valid SSO account in the product. This forms an important part of integrating the SSO Plugin into a corporate environment where there are thousands of users, with many leaving and joining on a daily basis.

The configuration page contains a section marked 'when SSO user has no valid User form entry' and the options are described below.

### **Redirect user to login page**

Users who do not have an SSO enabled account in the product will be redirected to the product login form.

For BMC AR System, the browser redirects to the JSS login page and if SSO Plugin has been configured to integrate with built-in authentication that includes NTLM, an option to login with Windows credentials is provided. A Windows login requires an SSO enabled account in the User form.

If a user login is successful, the credentials are passed through the matching process as if the user had passed through SSO. This means that user aliasing etc. will be actioned when retrieving the user from the product for which to login.

For HP Service Manager, the browser redirects to the HP login page.

### **Redirect user to manual NTLM login page**

This feature only exists on HP Service Manager. This Windows login page is available if SSO Plugin has been configured with built-in authentication that includes NTLM. It allows a user to enter their Windows login details, which are validated against the Active Directory before allowing the login.

If a user login is successful, the credentials are passed through the matching process as if the user had passed through SSO. This means that user aliasing etc. will be actioned when retrieving the user from the product for which to login.

### Simplifying product configuration

This functionality allows you to remove the product LDAP integration configuration (ie BMC AREA LDAP plugin(s) on BMC AR System) because by doing so, you reduce the number of components to configure in product.

For BMC AR System and HP Service Manager, the Windows client tools requires the product LDAP configuration so if users need to login to the client with their Windows credentials, the plugin must still be configured. However, for many implementations, users only require browser access and hence this functionality will be beneficial.

### Dynamically creating a user account in BMC AR System

The feature is specific to BMC AR System but will be ported to HP Service Manger in the future.

When a user has no account in the User form, a new entry can be created from a template entry. When this option is selected, the name of an existing User form entry will be required to be used as a template for new entries. The new entry will be created by copying all fields from the template entry, replacing the login name with the SSO user name from the request.

If a user has an existing entry but it's not correctly configured then they will be redirected to the login page.

# **Raise an incident in BMC ITSM**

The feature is specific to BMC AR System but will be ported to HP Service Manger in the future.

If the user doesn't have an SSO enabled account, an incident will be raised and the user will be redirected to a page with the incident number. To configure this, enter the summary, notes, urgency and select the person ID to be associated with the new incident. The person ID will be verified before the setup is submitted.

When entering the notes and summary, you can use the \$SSO\_USER\$, \$SSO\_DNS\_DOMAIN\$ and \$SSO\_NB\_DOMAIN\$ place holders (as per user aliasing queries) to include the SSO credentials within the text.

# **Authentication methods**

There are a number of ways to integrate the product into your network and each are described in detail in this document, however an overview follows:

- 1. Built-in Kerberos/NTLM for Active Directory, also known as Integrated Windows Authentication (IWA) without IIS. This is suitable for when there is a single Java web server and no load balancer.
- Built-in Kerberos/NTLM, custom settings. This allows for advanced IWA configurations when (1) is not suitable, ie when there are multiple Java web servers behind a load balancer. Please consult this technical article for more information.
- 3. Integrated Windows Authentication performed by IIS. For security and simplicity, we recommend built-in Kerberos/NTLM for Active Directory instead of this integration where possible.
- Using a third party authentication system such as RSA Access Manager (RSA Access Manager (ClearTrust)), CA SiteMinder, Novell Access Manager, or retrieving the username from a header/cookie.
- 5. OpenID, which requires two new fields in the product user table and user aliasing configured.
- 6. Generic REMOTE\_USER, a JAAS pluign or X509 client certificates.
- 7. SAMLv2 for integration with Microsoft ADFS2, Ping Federate, Symphony Identity Federation Manager and other third party products.

When you set the SSO Plugin configuration, it will update the product web.xml file to add the instructions that allow SSO Plugin to secure the product.

In rare cases where this fails, the web.xml.patch file (located in the product WEB-INF directory) can be manually applied to the web.xml file.

Please note, the Java web server may need restarting once SSO Plugin has patched the web.xml file and this will be communicated to the user.

# **Integrating with an Active Directory**

The product contains an implementation of the Microsoft Integrated Windows Authentication protocol. This allows users to open a browser, commonly IE, and navigate to the product without being prompted to login.

There are a number of prerequisites to this integration:

- 1. Creating the service account: This is a **computer** account in the Active Directory used by SSO Plugin to validate SSO tokens.
- 2. Enabling large Kerberos token support in Tomcat: Tomcat must be specifically configured to allow large Kerberos tokens to avoid some users receiving authentication errors.

The sections below provide an overview of these tasks, plus other useful information that should be reviewed before implementation.

Once you have reviewed this section, skip to either Built-in Kerberos/NTLM for Active Directory if you are configuring a single Java web server, or Built-in Kerberos/NTLM custom settings if configuring multiple Java web servers behind a load balancer.

The custom settings provides both advanced options and the ability to configure a single Kerberos user account required for a load balanced configuration.

# **Creating the service account**

The script is called set-service-account.cmd and is included in the installation files. Copy it to your Active Directory, run it, and you can almost certainly accept the default options. It will create a

computer called JSS-SSO-SERVICE – **note down the password it generates!** Accept the default option (no) for "Do not require Kerberos pre-authentication" unless otherwise instructed by JSS.

The script also asks you for the hostnames on which the **Java web servers (ie Tomcat)** will be running – please provide both the hostname and the fully qualified hostname (ie myserver and myserver.domain.com) to the script.

If you do not wish to run our script, refer to the section Manually creating a service account (Computer object).

You must create a separate service account for each deployment of SSO Plugin. Name them appropriately, ie JSS-SSO-DEV, JSS-SSO-UAT, JSS-SSO-PRD1, JSS-SSO-PRD2, etc. This means you must create a service account for EVERY instance of a Java web server using a service account.

### **Allowing large Kerberos tokens in Tomcat**

Kerberos tokens are sent by the browser. By default, Tomcat has a hard coded limit of 4Kb for an HTTP header, and if the Kerberos token exceeds 4Kb then Tomcat returns status code 400 without passing the request to the product. The standard BMC Tomcat distribution has been known to have 8Kb set, which is inadequate.

Open the Tomcat server.xml file (in the conf directory) and look for the HTTP connector:

<Connector port="8080" protocol="HTTP/1.1"

and add a maxHttpHeaderSize attribute, which is given a value in bytes (6500 is almost 64Kb):

<Connector port="8080" protocol="HTTP/1.1" maxHttpHeaderSize="65000"

Restart Tomcat and check the product still works as expected.

# Using a load balancer

If running multiple product instances, a separate service account is required for each instance. However, when creating the accounts, only one can have the service principal names (required for Kerberos) associated with it.

Please review the Built-in Active Directory and load balancing / F5 / VIP section for more details.

# Windows Vista, 7, 2008 and AES 256 bit encryption

Without a patch from Sun, due to US export rules, the standard Java Virtual Machine does not support 256bit encryption and can not decode AES 256bit tokens. AES 256bit tokens are often generated by IE when using a Windows 2008 Domain Controller and a Windows Vista/7+ client.

The SSO Plugin warns users if AES256 is not supported by displaying a message when the setup page is submitted, on the status page, and by writing a warning in the Java web server logs when SSO Plugin is loaded by the product.

To enable AES 256bit support, you need to download and install the Sun "Java Cryptography Extension (JCE) Unlimited Strength Jurisdiction Policy Files", currently available from http://java.sun.com/javase/downloads.

Installing the patch is easy: You unzip two jar files and place them in the JRE lib/security directory.

For your information, the Java Security documentation includes the following explanation:

"The JCE framework within JDK includes an ability to enforce restrictions regarding the cryptographic algorithms and maximum cryptographic strengths available to applications. Such restrictions are specified in "jurisdiction policy files". The jurisdiction policy files bundled in Java SE limits the maximum key length. Hence, in order to use AES256 encryption type, you will need to install the JCE crypto policy with the unlimited version to allow AES with 256-bit key."

# **Built-in Kerberos/NTLM for Active Directory**

This integration requires just four pieces of information to configure both Kerberos and NTLM support. The integration requires a **computer** account to be created in the AD and we supply a script to automate the process.

Please note, if you are using an IBM JDK then you must set up Built-in Kerberos/NTLM, custom settings and configure a krb5.conf file.

You are required to enter the following information:

- 1. Fully qualified DC hostname: This fully qualified hostname of the Active Directory/Domain Controller. You can provide a comma separated list of AD hostnames for failover support.
- 2. Realm/domain: This is the fully qualified name of the Windows domain.
- 3. Computer account name and password of the computer created from the script.

### (1) Discovering the hostname of your Domain Controller

Open a command prompt and type:

### echo %LOGONSERVER%

It will report the name with two backslashes, ie \\server2k3. You do not need the backslashes. The **fully qualified** hostname of the DC must be added, so look it up using nslookup:

nslookup adhostname

### (2) Discovering the fully qualified domain

Open a command prompt and type:

net config workstation

The fully qualified domain name is printed by Windows Domain DNS Name.

Please note: While it is uncommon, the Windows Domain DNS Name is not correct. The value should start with the Windows Domain name, and if it does not, remove the string before this value. For example, if the Windows Domain DNS Name is ds.javasystemsolutions.local, and the Windows Domain is JAVASYSTEMSOLUTIONS, the correct value for SSO Plugin javasystemsolutions.local.

# **Built-in Kerberos/NTLM, custom settings**

This integration is used for multiple Java web servers behind a load balancer, or if the standard settings are not suitable in a single installation.

# **Selecting supported protocols**

The custom settings allow you to support one or both of the protocols. You should consider both Kerberos and NTLM in production. It's unlikely you will be able to allow Kerberos only due to NTLM being a common protocol on Windows networks, even when administrators have attempted to insist on Kerberos only.

# **Configuring NTLM**

You are required to enter the following information:

- 1. DC hostname(s): This must be the fully qualified hostname of the Active Directory/Domain Controller. You can provide a comma separated list of AD hostnames for failover support. They must be the actual names of ADs, not load balancers.
- 2. Domain name: The name of the Windows domain this is what you can see when you login to your machine.
- 3. Computer account name and password of the computer created from the script.

Press the set configuration button, restart the Java web server if prompted and go to the Test SSO page. If SSO fails, you will get some indication of what's wrong – you can also review the Tomcat logs or contact JSS for assistance.

# Supporting multiple domains

If your domains are in a trusted relationship then you only need configure the SSO Plugin to authenticate against one of the domains. The Domain Controller should be able to authenticate users connecting from any other domain where that other domain is trusted. If the domains are in an untrusted relationship then we recommend you configure Kerberos and contact JSS support for advice.

### **Advanced options**

There are a number of advanced options when enabling Permit NTLM:

 NETBIOS Domain name: Some Windows networks are configured with NETBIOS Domain names that are not related to the Windows Domain name, ie your Windows Domain may be called ADMIT and the DNS domain may be devit.mycompany.com. If this is the case, set the NETBIOS Domain name in this field.

This is an unusual configuration because most networks are configured with a NETBIOS Domain name that is a subset of the Windows Domain name, ie NETBIOS Domain of ADMIT and a Windows Domain name of admit.muycompany.com.

- Fixed DC IP: In the unlikely event that the hostname of the Domain Controller does not resolve to an IP address, enter the IP address.
- DC fail timeout (secs): If there is a connection failure to the DC, it is marked as failed for the period of time defined in this field. The default, 30 seconds, should suffice but the option is configurable.

# **Configuring Kerberos**

There are two modes for configuring Kerberos:

- 1. Standard, where the SSO Plugin acts as an acceptor: This only requires the username and password of the service account so it can decode the Kerberos tokens (without contacting the KDC).
- 2. Advanced, where the SSO Plugin acts as an initiator and connects to the KDC.

We recommend that the standard mode is deployed unless there are good reasons to act as an initiator.

The initiator configuration requires two separate elements to the configuration, each of which can be configured in two ways, providing four possible ways to configure the product:

- 1. A mechanism of authenticating with the KDC. This is configured by providing service account credentials, or a keytab file created using the ktpass program.
- 2. The location of the Kerberos Domain Controller (KDC). This is configured by providing the hostname of the KDC and a Kerberos realm, or by configuring a krb5.conf file (please note, when using an IBM JDK, you must set up the krb5.conf file). One of the advantages of using a krb5.conf file is the encryption types can be specifically set, removing the potential for the KDC and SSO Plugin using differing types (which can happen in some cases).

# Manually creating service account

If you are creating a user account for (only) Kerberos authentication, in particular, when implementing built-in Active Directory with a load balancer, the account must be configured to delegate Kerberos as per the following screenshot.

| 5-J55-550-PKERB Properties ? 🗙                                                                           |                                             |         |         |                        |          |  |
|----------------------------------------------------------------------------------------------------|---------------------------------------------|---------|---------|------------------------|----------|--|
| General<br>Delegation                                                                                    | Operating System                            |         | M<br>By | MemberOf<br>3y Dial-in |          |  |
| Delegation is a security-sensitive operation, which allows services to act on<br>behalf of another user. |                                             |         |         |                        |          |  |
| C Do not trust this                                                                                      | C Do not trust this computer for delegation |         |         |                        |          |  |
| <ul> <li>Trust this computer for delegation to any service (Kerberos only)</li> </ul>                    |                                             |         |         |                        |          |  |
| C Trust this computer for delegation to specified services only                                          |                                             |         |         |                        |          |  |
| Use Kerberos only                                                                                        |                                             |         |         |                        |          |  |
| C Use any authentication protocol                                                                        |                                             |         |         |                        |          |  |
| Services to which this account can present delegated credentials:                                        |                                             |         |         |                        |          |  |
| Service Type                                                                                             | User or Compute                             | er Port | Servi   | ce Name D              | <u>c</u> |  |
|                                                                                                    |                                             |         |         |                        |          |  |
|                                                                                                    |                                             |         |         |                        |          |  |
|                                                                                                    |                                             |         |         |                        |          |  |

### The importance of service principal names

To enable Kerberos, you must configure a service principal name (SPN) or the browsers will not send a Kerberos token to the Java web server. The set-service-account.cmd script (described above) will create the SPNs and this can also be performed manually (see below) – we recommend you use the script.

### **Advanced options**

There are a number of advanced options when enabling Permit Kerberos:

• Use ticket cache: This is an internal feature of the Kerberos module and should not be enabled without JSS advice.

### Manually creating a computer account

If you don't want to run our set-service-account.cmd script then you will need to configure the Active Directory service account manually. Please follow these steps:

- Using the Active Directory Users and Computes tool, create a new computer object called JSS-SSO-SERVICE. If you choose any other name, it must be in upper case and no more than 15 characters in length.
- The AD tool provides no way to set the password on the computer account. A small script can be used to set the password. Please edit the LDAP path appropriately and run from a command prompt as an administrator on the domain controller:

```
GetObject('LDAP://CN=JSS-SSO-
SERVICE,CN=Computers,DC=testdomain,DC=local').setPassword('new-
password'); > temp.js
cscript //E:jscript temp.js
del temp.js
```

If you do not know the LDAP path of the computer account, the dsquery command can be used to discover it:

dsquery computer -name JSS-SSO-SERVICE

3. Create the service principal name (see below).

# Manually configuring a service principal name

We recommend you use the set-service-account.cmd script provided to setup the Service Principal Names (SPN).

For SSO Plugin to be able to authenticate clients using Kerberos, an SPN must be configured on the Domain Controller. The setspn.exe tool is used by the administrators to create an SPN which maps the Java web server host(s) to a service account in the Active Directory.

To find out the fully qualified hostname of the Active Directory, ping it from the command prompt (you will see the hostname and fully qualified hostname).

We assume that:

- The Windows domain is called DEVELOPMENT.
- The domain's fully qualified name is development.javasystemsolutions.com.
- The Java web server is running on a machine with the hostname itsm.javasystemsolutions.com.
- The service account username is JSS-SSO-SERVICE.

# Here is an example of how to use setspn – you must add both the hostname and the fully qualified hostname of the Java web server:

setspn.exe -A HTTP/itsm.javasystemsolutions.com DEVELOPMENT\JSS-SSO-SERVICE

setspn.exe -A HTTP/itsm DEVELOPMENT\JSS-SSO-SERVICE

You can check to see if the SPN has been added by using the -L option, which lists the SPNs for a computer or user account:

setspn.exe -L DEVELOPMENT\JSS-SSO-SERVICE

Please note, a hostname should only ever be declared against one user account – to declare it against multiple users will confuse Active Directory.

A recent version of the setpn command includes an option to list duplicate SPNs, which can be useful in resolving issues when browsers will not authenticate using Kerberos:

setspn.exe -X

# Untrusted domains and the krb5.conf file

Organisations with multiple Windows Domains that are in an **untrusted** relationship will need to configure a krb5.conf file (an example is provided with the installation). If the Domain Controllers are in a trusted relationship then the KDC for domain A should be able to authenticate users for domain B, and vice versa, so the krb5.conf isn't required unless there's a need to make use of advanced Kerberos configuration options.

If deploying a krb5.conf file, there are two ways in which the product can connect to the Kerberos Domain Controller: Using identical service accounts in each Kerberos Domain or through a keytab.

An example krb5.conf file, named krb5.conf.example, has been provided in the WEB-INF/classes directory of the files copied to the Java web server. Make a copy of this file, call it krb5.conf, and modify the copy so you do not lose the file during an upgrade.

### **Identical service accounts**

Only one service account name and password can be configured with Kerberos, hence keytabs are popular as they allow different accounts to be configured for each domain. However, if the same account is created in each domain, where each account has the same password, SSO Plugin can connect to each KDC without the need for a keytab.

# **Creating a keytab**

This is an advanced configuration: we recommend you use a service account.

Organisations that do not wish to store service account credentials with the SSO Plugin configuration can use a keytab. Keytabs are created with the ktpass program, and plenty of examples are available on the Internet, however it is briefly covered below.

Following on from the SPN example above, a keytab can then be created as follows:

```
ktpass -princ
HTTP/itsm.javasystemsolutions.com@DEVELOPMENT.JAVASYSTEMSOLUTIONS.CO
M -out JSS-SSO-SERVICE.keytab -mapuser JSS-SSO-SERVICE -pass
service_account_password -ptype KRB5_NT_PRINCIPAL -crypto RC4-HMAC-
NT
```

(Note, the realm - DEVELOPMENT.JAVASYSTEMSOLUTIONS.COM - has to be in upper case.)

Using the above configuration, you would store the keytab in the product (we recommend under WEB-INF) and configure the SSO Plugin by providing:

- The full path to the keytab.
- The service principal name, which is HTTP/itsm.javasystemsolutions.com@DEVELOPMENT.JAVASYSTEMSOLUTIONS.COM

(You do not have to use such a long SPN name.)

# **Ports and firewalls**

The NetBIOS protocol makes use of TCP port 445, therefore your Java web server must have access to this port on the Domain Controller. If there's a firewall between the Java web server and Domain Controller, ensure the port is open.

# Built-in Active Directory and load balancing / F5 / VIP / Netscaler

When using a load balancer / F5 / VIP with a group of web servers, there are extra steps to configure Kerberos through the load balancer hostname.

Kerberos relies on a service principal name (SPN) being present in the Active Directory, mapping a hostname to a service account. Setting up SPNs has been documented above but the golden rule is as follows: An SPN for a hostname can only exist once; if it exists more than once, it is ignored.

In a situation where there are multiple web servers, each with a service account, it is impossible to set up an SPN for a load balancer hostname against each service account, Assume JSS-SSO-P1/2 are two computer service accounts that are configured with two web servers, the following is invalid:

setspn -A HTTP/lbhostname.mydomain.com JSS-SSO-P1
setspn -A HTTP/lbhostname.mydomain.com JSS-SSO-P2

The solution is to create a separate service account for Kerberos only, and configure Kerberos independently of NTLM on each web server.

The Kerberos account can be a normal user account and assuming it is called JSS-SSO-KERB, the Active Directory administrator can enable Kerberos as follows:

setspn -A HTTP/lbhostname.mydomain.com JSS-SSO-KERB setspn -A HTTP/lbhostname JSS-SSO-KERB

Please note, both the short hostname and fully qualified hostnames are set up to ensure that it works whether a user types <a href="http://lbhostname.mydomain.com">http://lbhostname.mydomain.com</a> into a brower.

To re-configure each web server, select built-in Kerberos/NTLM, leave the NTLM set up as is (ie JSS-SSO-P1 on one web server, and JSS-SSO-P2 on the other) and configure both with the JSS-SSO-KERB service account in the Kerberos setup.

The individual computer accounts can also be configured with an SPN for the individual Java web server hosts. Assuming the two individual Java web server hosts are called itsm1 and itsm2, the SPNs would be set up as follows:

setspn -A HTTP/itsm1.mydomain.com JSS-SSO-P1
setspn -A HTTP/itsm2.mydomain.com JSS-SSO-P2

### HTTPS URLs

When setting up an SPN for the URL https://lbhostname.mydomain.com, the syntax for setspn is still HTTP/lbhostname.mydomain.com, ie the HTTP/ part of the setspn command does not change.

### **Example configuration**

If you have two Java web servers behind a load balancer:

- 1. Create two computer accounts, JSS-SSO-P1 and JSS-SSO-P2.
- 2. Create a third user account, JSS-SSO-PK and set the load balancer hostname as an SPN against this account.
- 3. Go to the SSO Plugin configuration page on the first Java web server and configure built-in Kerberos/NTLM custom settings.
- 4. Check Permit Kerberos, set the client type to acceptor and enter the JSS-SSO-PK account details.
- 5. Check Permit NTLM and enter the JSS-SSO-P1 account details.
- 6. Go to the SSO Plugin configuration page on the second Java web server and configure built-in Kerberos/NTLM custom settings.
- 7. Repeat step 4.
- 8. Repeat step 5 but use the JSS-SSO-P2 account.

### Mapping domain names to alternative values

Complex Windows networks can contain many different domains, and functionality exists to quickly map domains (whether DNS or NETBIOS) to alternative values.

The functionality can be used with both Kerberos and NTLM tokens that are successfully authenticated by SSO Plugin.

Consider a scenario where a company has two Windows domains below - the value in brackets is the NETBIOS domain:

- blue.abc.corp.com (BLUE).
- red.def.corp.com (RED).

Yet the company stores usernames in BMC or HP in the format, user@corp.com. There are now a number of scenerios in which an SSO username could be passed to SSO Plugin:

- 1. user@blue.abc.corp.com
- 2. BLUE\user
- 3. user@red.def.corp.com
- 4. RED\user

Whilst SSO Plugin provides user aliasing functionality, the domain mapping functionality can solve this problem.

By creating a file called domainmap.properties and placing it in the classpath (ie tomcat/webapps/application/WEB-INF/classes), domain values (whether DNS or NETBIOS) can be mapped to alternative values.

In the above scenario, the file will contain the following entries (it is case insensitive):

blue.abc.corp.com=corp.com

red.abc.corp.com=corp.com BLUE=corp.com RED=corp.com

This mapping will in users being assigned an SSO username that is either user@corp.com or corp.com\user. Whilst the latter isn't a valid NTLM formatted token, it does allow the user aliasing feature to consistently use the \$SSO\_DOMAIN\$ variable with corp.com in both cases.

Finally, the user can implement user aliasing to query for the correct user, ie. '101'="\$SSO\_USER\$@\$SSO\_DOMAIN\$" on BMC AR System.

# Using IIS and built-in authentication

# We do not recommend this configuration unless there's a good reason for IIS to be in place, ie it is used to serve other applications.

If using a single Java web server instance, and are not engaging in software load balancing, then there is little value in an IIS front end with built-in authentication.

The BMC Mid Tier installer will configure IIS if it's present, and while we do not recommend this configuration, it is possible to use Internal Windows Authentication with IIS.

In order to do this, you must ensure IIS is not configured to perform any authentication. This is done by configuring the IIS website authentication to anonymous only:

- 1. Open the Windows Control Panel.
- 2. Open Administrative Tools.
- 3. Open the IIS management console.
- 4. Locate Websites / Default website / jakarta, right click and select Properties.
- 5. Locate the Directory Security tab and click Edit in 'Authentication and Access Control'.
- 6. Ensure 'Enable anonymous access' is checked, and the 'Authenticated access' check boxes are unchecked. The following dialog box shows the configuration:

| Aı | uthentication Me                                             | thods                                                                 | ×           |  |  |  |
|----|--------------------------------------------------------------|-----------------------------------------------------------------------|-------------|--|--|--|
| [  | Enable <u>a</u> nonymous access                              |                                                                       |             |  |  |  |
|    | Use the following Windows user account for anonymous access: |                                                                       |             |  |  |  |
|    | <u>U</u> ser name:                                           | IUSR_FDUSER                                                           | Browse      |  |  |  |
|    | Password:                                                    | •••••                                                                 |             |  |  |  |
|    |                                                              |                                                                       |             |  |  |  |
|    |                                                              |                                                                       |             |  |  |  |
|    |                                                              |                                                                       |             |  |  |  |
|    | For the following                                            | ess<br>authentication methods, user name a                            | nd password |  |  |  |
|    | are required whe                                             | n:                                                                    |             |  |  |  |
|    | - anonym<br>- accessi                                        | ious access is disabled, or<br>is restricted using NTFS access contro | ol lists    |  |  |  |
|    | Integrated Windows authentication                            |                                                                       |             |  |  |  |
|    | Digest auther                                                | tication for Windows domain servers                                   |             |  |  |  |
|    | Basic authentication (password is sent in clear text)        |                                                                       |             |  |  |  |
|    | .NET Passport authentication                                 |                                                                       |             |  |  |  |
|    |                                                              |                                                                       |             |  |  |  |
|    | Default <u>d</u> omain                                       | ; <u> </u>                                                            | Select      |  |  |  |
|    | <u>R</u> ealm:                                               |                                                                       | Select      |  |  |  |
|    |                                                              |                                                                       |             |  |  |  |
|    | 0                                                            | K Cancel <u>H</u> e                                                   | lp          |  |  |  |

Page 21 of 34

# Windows authentication performed by IIS

# Please do not run the set-service-account.cmd script if using an IIS front end – it's not required and may lead to IIS being unable to authenticate users.

While an IIS front end is fully supported, there is often little value in this configuration if IIS is doing nothing more than sending requests to the Java web server instance because SSO Plugin has built-in Active Directory integration, performing the authentication task that IIS performs. Using built-in Active Directory integration instead of an IIS front end results in one component being removed from the overall architecture.

However, the use of an IIS front end is fully supported and without the pre-requisites for built-in Active Directory authentication (ie a computer service account), IIS provides a quick route to a fully featured proof of concept.

# **Configuring IIS**

IIS must be configured to perform Integrated Windows Authentication (IWA) and anonymous. The anonymous access is required for WUT Data Visualisation fields which are displayed in an IE component that can not perform IWA.

Make the changes to IIS as follows:

- 1. Open the Windows Control Panel.
- 2. Open Administrative Tools.
- 3. Open the IIS management console.

- 4. Locate Websites / Default website / jakarta, right click and select Properties.
- 5. Locate the Directory Security tab and click Edit in 'Authentication and Access Control'.
- 6. Ensure 'Enable Anonymous Authentication' and 'Integrated Windows Authentication' are checked.

### **Service principal names**

To make IIS perform Integrated Windows Authentication (IWA), service principal names (SPNs) must be configured. It is common to find these have already been setup on a corporate installation of IIS but in the event IWA fails, ask the Active Directory administrators to ensure they are configured for the hostnames on which IIS is running.

There are a number of examples of setting up SPNs in this document, and the task of setting up a corporate IIS instance falls within the bounds of the Active Directory / network administrators.

If you require assistance, JSS are happy to help.

### **Configuring Tomcat**

To tell Tomcat that IIS is performing Integrated Windows Authentication, locate the Tomcat server.xml file, which will be in the Tomcat conf directory. Locate the ajp/13 connector, which looks like this:

<Connector port="8009" protocol="AJP/1.3" redirectPort="8443" />

and add the following attribute:

tomcatAuthentication="false"

In this example, it would now look like this:

<Connector port="8009" tomcatAuthentication="false" ...

### Large Kerberos tokens

IE clients can send very large Kerberos tokens which can be too big to be passed between IIS and Tomcat through the mod\_jk connector (this is the software that connects the two systems). This will cause browser issues and often only on some machines (as Kerberos tokens contain group information, so if a user is in many groups, the token is likely to be larger than a user who is not).

To rectify this, two files must be modified:

1. The mod\_jk workers.properties, also called workers.properties.minimal in some deployments. You will need to search for this file as it could be in many locations, but is often found near the Apache Tomcat installation. Open the file and add the line following line, where X is the name of the worker - you will see many other similar lines from which to copy and edit:

worker.X.max packet size=65000

 Locate the Tomcat server.xml file, which will be in the Tomcat conf directory. Locate the ajp/13 'Connector, which looks like this:

<Connector port="8009" protocol="AJP/1.3" redirectPort="8443" />

and add the following attribute:

packetSize="65000"

In this example, it would now look like this:

<Connector port="8009" packetSize="65000" ...

### **Configuring SSO Plugin**

Select the authentication method Windows authentication performed by IIS.

This operation will result in a patch being applied to the product web component web.xml file (as is the case with built-in authentication). If the web.xml file is patched, a warning message will be displayed when you submit the setup form and you **must restart the Java web server (ie Tomcat).** 

Finally, it is essential to secure the link between IIS and Tomcat.

# Securing IIS or Apache and Tomcat

It is important to secure Tomcat once IIS or Apache integration has been completed. This is achieved by turning off the Tomcat HTTP Connector (so all requests must go through IIS or Apache) and setting a secret on the Tomcat's AJP connector so it is only accessible by the IIS or Apache instance configured.

### Turning off Tomcat's AJP connector

Open the server.xml file, look for the following and comment it out by surrounding with <!-- and --> (it is usually located directly above the AJP connector modifed above):

<Connector port="8080" ...

#### Setting a secret on the AJP connector

Open the workers.properties file located with the mod\_jk installation on IIS or Apache and add a secret to the worker:

worker.X.secret=mysecretkey

Open the Tomcat server.xml file and add this attribute to the AJP connector:

<Connector port="8009" packetSize="16000" request.secret="mysecretkey"

Restart both IIS or Apache and Tomcat when complete.

# **Open ID**

The SSO Plugin can integrate with Open ID Providers such as Google, Yahoo, MyOpenID, ClaimID, etc. Open ID requires two pieces of information – the Open ID provider and identifier. Please see <a href="http://en.wikipedia.org/wiki/OpenID">http://en.wikipedia.org/wiki/OpenID</a> for an overview of Open ID.

To configure Open ID, follow these steps:

- 1. Using the product administation tool, add two new fields to the user repository table.
  - For BMC AR System: Using Developer Studio, open the User form and add two character fields called 'Open ID Provider' (456) and 'Open ID Identifier' (123) – sample field IDs in brackets for the purposes of this guide, you will need to note down the ones assigned by Developer Studio.
  - 2. For HP Service Manager:
    - 1. Using the form designer and database manager whilst logged in as an administrator, add two fields called 'Open ID Provider' and 'Open ID Identifier' to the Operator form and associate to two database fields, ie openidprovider and openididentifier.
    - 2. Locate the Operator web service in the WSDL configuration (Tailoring / Webservices / WSDL Configuration), select operator in the name drop down field and press search.
    - 3. Select the Operator (not Operator.700) object, to go fields, and map the two OpenID fields the caption column contains the value that will be used in the query.
- 2. Go to the SSO Plugin setup page and select the OpenID authentication method.
- 3. Select Strip domain in the User domain control.
- 4. Select Match case-sensitively in the Case sensitivity control.

- 5. Enable 'Alias username by User form query' and enter the following into 'User matching condition'.
  - 1. For BMC AR System: '123' = "\$SSO\_DNS\_DOMAIN\$" AND '456' = "\$SSO\_USER\$" (using the sample field IDs above).
  - For HP Service Manager: openidprovider="\$SSO\_DNS\_DOMAIN\$"&openididentifier="\$SSO\_USER\$" - using the fields mapped in the modified Operator webservice.
- 6. Submit the configuration.
- 7. Restart the Java web server if prompted.

Open a new browser, go to the Test SSO page and you will be presented with an Open ID login form. Select your Open ID provider, type in your Open ID and submit the login form. The browser will be redirected to the Open ID provider's login page, and after logging in, the browser will return to the Test SSO page.

If no user account exists in the product with the correct Open ID Provider and Identifier, they will be provided so you can add them to the relevant user record using the new fields (for BMC AR System, don't forget to set a blank password).

If you return to the Test SSO page then you should now see the user that has just been activated.

# RSA Access Manager (RSA Access Manager (ClearTrust)) / CA SiteMinder, Novell Access Manager, IBM Tivoli Access Manager (TAM)

To enable integrations to third party SSO products, simply select the relevant entry in the web interface. There are specific entries for RSA Access Manager and CA SiteMinder, and the others should work with Generic provided the third party SSO product specifies the REMOTE\_USER header.

Third party SSO products have a timeout after which browser requests (to the product) will be directed to the SSO login page. Therefore, the timeout needs to be in sync with the product session timeout or a situation can arise where a user is (still) logged into the product but are not logged into the SSO environment.

# **Apache front ends**

If you wish to use an Apache front end to Tomcat, configured to protect required URLs (search the web.xml.patch file with the string <url-patthern> for a fill list) using a vendor specific module, it is essential to secure the link between IIS and Tomcat.

# **JAAS** plugins

For the securest solution, we recommend the third party SSO product JAAS plugin is installed.

Typically, this involves placing the vendor jar files in the product WEB-INF/lib directory (or the Java web server classpath), modifying the producft web.xml file as per the vendor's instructions and mapping the JAAS plugin to the product URI, ie /arsys/home for BMC Mid Tier and /sm/index.do and /sm/ess.do for HP Service Manager.

The product specific URIs that are specified in the web.xml.patch file (within the installation set), where each filter-mapping declaration defines a path to be protected, however the minimum are as follows:

- BMC Mid Tier: /arsys/home, /arsys/forms, /arsys/apps, /arsys/jss-sso/testsso.jsp.
- HP Service Manager: /sm/\*.do, /sm/jss-sso/testsso.jsp.

# **IBM Tivoli Access Manager (TAM)**

IBM provide a plugin for Tomcat that provides a mechanism of verifying a request and setting a username for SSO Plugin (set the 'Generic' authentication type in SSO Plugin's configuration).

At the time of writing, the plugin is being maintained and ships with reasonable documentation. The plugin can be found here:

https://www-304.ibm.com/support/docview.wss?uid=swg24021393

JSS are happy to assist with deployment of this plugin.

# Mixing RSA Access Manager, CA SiteMinder or X509 with built-in AD or IIS

You can mix an integration with RSA AM, CA SiteMinder (or any other technology that uses a JAAS plugin) and/or X509 client certificates with built-in AD or IIS. To perform this integration, follow these steps:

- 1. Configure the built-in AD or IIS integration as per the documentation and test to ensure it works correctly.
- 2. Install the CA SiteMinder/RSA AM JAAS plugin within the product web application or configure Tomcat's SSL port to enable X509 client certificates.

The built-in AD and IIS filters will detect if a request has passed through and been validated by the vendor JAAS plugin or whether an X509 client certificate is present, skipping any further authentication if this is the case.

When performing this type of integration, you will typically need to consider how you map the CA SiteMinder/RSA AM/X509 username and the built in AD or IIS username to the product user table. This can be challenging so consider how it will be done in advance and consider enabling user aliasing functionality.

# **OpenSSO**

The product is supplied with a patch for integrating with OpenSSO. In order to do this, the OpenSSO management team must set up the Java web server so that the OpenSSO JEE filter can be inserted into the web application without any further configuration.

The patch can be found in the web.xml.patch.opensso file within the installation files and must be manually applied to the web application web.xml file. Apply the patch before the first <filter> tag.

The OpenSSO filter must be configured to read the username from a header set by the OpenSSO agent – set it as the parameter value in this extract:

```
<param-value>header on which OpenSSO places username</param-value>
</init-param>
```

It is important to note that if SSO Plugin automatically patches the file with the standard SSO Plugin patch (ie to set up all the standard filters for features such as supporting SSO for Business Objects), the manual patch must be applied before the automatically applied patch. The automatically applied patch can be easily located by looking for the string JSS and is contained within comments, ie. <!-- JSS Start --> and <!-- JSS end -->.

On Tomcat, the OpenSSO patch can be applied before the first <filter> tag to ensure the automatic patching doesn't disrupt/remove it. On other Java web servers, please consult JSS.

# Sharing SSO Plugin configurations between different Java web servers

This section is only relevant for BMC Mid Tier. The HP Service Manager implementation uses individual configurations on each Java web server.

The BMC Mid Tier configuration is held in the BMC AR System database and hence can be shared between all Mid Tier instances using the same authentication server. For the majority of deployments, where configuration information per Mid Tier is required (ie when using built-in Active Directory authentication), shared configuration is not possible.

However, for configurations that are identical across Mid Tiers, the shared configuration functionality allows each Mid Tier load and save the same configuration. This is set through the selector on the setup page, and loaded on each individual Mid Tier by a button marked reload configuration on the status page.

### How it works

The configuration is managed by SSO Plugin so you should not have to perform any manual steps in AR System, however we appreciate that administrators may wish to understand how the configuration is stored.

The Mid Tier configuration is stored in the J System Solutions Midtier Properties form within AR System. Configurations are stored by creating additional entries with a field set to the Mid Tier unique key, which is placed in the Mid Tier config.properties file when the setup is saved. The entry with the field blank is considered to be the global configuration for Mid Tiers that are set to use the global configuration.

# X509 client certificates (DoD CAC, FIPS 140-2)

The SSO Plugin supports X509 client certificates if your webserver has been configured with an SSL connector configured to use a server side certificate. This subject can be challenging and there are many online tutorials, so this document provides a brief guide. JSS support would be happy to help you configure this integration.

Typically, your company will have a server side certificate and you'd configure Tomcat's SSL connector to load the key from a Java Key Store (.jks) file. You will also have a client side certificate (a .p12 file) to load into your browser's certificates.

Please note, X509 is also used by DoD Common Access Cards (CAC) and Federal Information Processing Standard (FIPS) 140-2.

# **Example SSL configuration**

For the purposes of demonstrating the functionality, you can generate your own and we've provided a script called generate-example-client-cert.bat to do this for you. It will create a fake key store and client side certificate. This script is only for the purposes of demonstration – if your business wishes to use SSL, you should not have to generate these files.

If you run the script and pass a username, a certificate will be created with the subject:

CN=[user],OU=jss,O=office,L=mk,S=bucks,C=uk

You can change this subject by editing the script.

The script generates two files:

- 1. user.p12, which should be loaded into your browser.
  - On Firefox, go to Tools / Options / Advanced / Encryption / View Certificates / Your certificates / press import. Select the file and when prompted for a password, enter password.

- On IE, go to Tools / Internet Options / Content / Certificates / Personal / press import, browse to the file / select .p12 in the file types drop down, enter password and press next, next, finish.
- 2. server.jks, which is placed in the Tomcat conf directory.

To complete the setup, you must enable Tomcat's SSL port by opening the server.xml and adding this connector:

```
<Connector

clientAuth="true" port="8443" minSpareThreads="5"

maxSpareThreads="75"

enableLookups="true" disableUploadTimeout="true"

acceptCount="100" maxThreads="200"

scheme="https" secure="true" SSLEnabled="true"

keystoreFile="${catalina.home}/conf/server.jks"

keystoreType="JKS" keystorePass="password"

truststoreFile="${catalina.home}/conf/server.jks"

truststoreFile="${catalina.home}/conf/server.jks"

truststoreType="JKS" truststorePass="password"

SSLVerifyClient="require" SSLEngine="on" SSLVerifyDepth="2"

sslProtocol="TLS"
```

# **Configuring SSO Plugin**

To look for an X509 client certificate, select the appropriate integration type (generic REMOTE\_USER, JAAS and X509). You can now choose a number of ways to map a subject back to the User form.

You could choose to implement user aliasing: insert a new field on the User form, enter the certificate subject against a user and let the SSO Plugin match the record when that user accesses Mid Tier.

You could use the 'strip domain' feature which, in this case, extracts the cn or uid value (ie X from "cn=X, ou=Y, o=Z.." or "uid=X, ou=Y, o=Z..") and matches that against a User form Login Name, or invoke user aliasing.

# SAML (version 2)

The process of configuring SAML will require input from the SAML Identity Provider team, who will invariably need to configure the IDP to accept authentication requests from SSO Plugin. SSO Plugin uses the SP POST request, IDP POST response SSO profile and two common integrations are detailed below, although SSO Plugin has successfully been integrated with Symphony Identity Federation Manager v5.7.1.

# **Integrating with ADFS 2.0**

Microsoft ADFS 2.0 (not 1.0, as installed with Windows 2008R2) integration involves a pre-requisite of ensuring the Java web server can be accessed via SSL. ADFS only allows endpoints of Service Providers (ie Mid Tier or Web Tier) to be entered as https URLs. Therefore, before proceeding to integrate with ADFS, ensure the Java web server (ie Tomcat) is SSL enabled.

Once ensuring your Java web server supports SSL, you can configure ADFS. The first step is to configure a Relaying Party Trust for SSO Plugin. It is performed as follows:

- 1. Right click on Relaying Party Trust and click Add Relaying Party Trust.
- 2. Press start, select 'Enter data about the relaying party manually' and press next.
- 3. Enter a display name, such as JSS SSO Plugin and press next.

- 4. Select AD FS 2.0 profile and press next.
- 5. The next stage allows a certificate to be supplied that's used to sign outgoing requests (from ADFS to SSO Plugin). For now, skip this step and press next.
- 6. Select Enable support for the SAML 2.0 WebSSO protocol and enter the SSO Plugin test URL, ie. https://host:8443/arsys/jss-sso/testsso.jsp, and press next.
- 7. Enter a relying party trust identifier, ie ssoplugin, and press next. Keep a note of the identifier as it will be required when configuring SSO Plugin.
- 8. Select permit all users, press next, press next again (leaving open claim rules ticked) and press finish.

With the claim rules dialog open, two rules are created to issue the Windows user name and DNS domain as a Universal Principal Name (UPN), and the Active Directory groups.

The UPN format is user@dns.domain, allowing the most flexible integration with AR System or Service Manager where full DNS domains can be mapped to User form or Operator table entries. This is important for multi service providers who may have two end clients with a domain called EUROPE, where mapping the full DNS domain to the user record is vital (ie europe.company1.com and europe.company2.com).

### Rule 1: Send the Universal Principal Name (UPN) and groups

In order to send the UPN to the client, it must be mapped from the Active Directory attribute. And whilst the information is currently not used by SSO Plugin, it is prudent to map the group information

| Edit Rul                    | e - Send groups and UPN                                                                                                    | ×              |  |  |  |
|-----------------------------|----------------------------------------------------------------------------------------------------|----------------|--|--|--|
| You ca<br>which t<br>issued | You can configure this rule to send the values of LDAP attributes as claims. Select an attribute store from<br>which to extract LDAP attributes. Specify how the attributes will map to the outgoing claim types that will be<br>issued from the rule. |                |  |  |  |
| <u>C</u> laim n             | ule name:                                                                                                    |                |  |  |  |
| Send g                      | proups and UPN                                                                                                    |                |  |  |  |
| Rule te                     | mplate: Send LDAP Attributes as Claims                                                                                                    |                |  |  |  |
| Attribut                    | e store:                                                                                                    |                |  |  |  |
| Active                      | Directory                                                                                                    | <b>T</b>       |  |  |  |
| Manada                      |                                                                                                    |                |  |  |  |
| Mappir                      | Ig of LDAP attributes to outgoing claim type                                                                                                    |                |  |  |  |
| -                           | Token-Groups - Upgualified Names                                                                                                    |                |  |  |  |
| <u>-</u>                    | User-Principal-Name                                                                                                    |                |  |  |  |
| *                           |                                                                                                    |                |  |  |  |
|                             |                                                                                                    |                |  |  |  |
|                             |                                                                                                    |                |  |  |  |
|                             |                                                                                                    |                |  |  |  |
|                             |                                                                                                    |                |  |  |  |
|                             |                                                                                                    |                |  |  |  |
|                             |                                                                                                    |                |  |  |  |
|                             |                                                                                                    |                |  |  |  |
|                             |                                                                                                    |                |  |  |  |
|                             |                                                                                                    |                |  |  |  |
|                             |                                                                                                    |                |  |  |  |
| View                        | Rule <u>L</u> anguage                                                                                                    | OK Cancel Help |  |  |  |
|                             |                                                                                                    |                |  |  |  |

too.

Click add rule, select send LDAP attributes as claims and press next. Edit the dialog as per the image:

### Rule 2: Match Kerberos NameID and send the UPN

This rule matches the claim for the Kerberos NameID and sends the UPN (that was mapped in rule 1).

Click add rule, select transform incoming claim and press next. Edit the dialog as per the image:

| Edit Rule - Match UPN                                                                                |                                                                                                    | × |  |  |  |
|----------------------------------------------------------------------------------------------------|----------------------------------------------------------------------------------------------------|---|--|--|--|
| You can configure this rule to m<br>also map an incoming claim val<br>outgoing claim type and whethe | ap an incoming claim type to an outgoing claim type. As an option, you can<br>ue to an outgoing claim value. Specify the incoming claim type to map to the<br>er the claim value should be mapped to a new claim value. |   |  |  |  |
| Match LIPN                                                                                           |                                                                                                    | - |  |  |  |
|                                                                                                    |                                                                                                    |   |  |  |  |
| Rule template: Transform an Inc                                                                      |                                                                                                    |   |  |  |  |
| Incoming claim type:                                                                                 | UPN                                                                                                    |   |  |  |  |
| Incoming name ID format:                                                                             | Unspecified                                                                                                    |   |  |  |  |
| Outgoing claim type:                                                                                 | Name ID                                                                                                    |   |  |  |  |
| Outgoing name ID format:                                                                             | Kerberos Principal Name                                                                                                    |   |  |  |  |
| Pass through all claim values                                                                        | S                                                                                                    |   |  |  |  |
| C <u>Replace</u> an incoming claim                                                                   | value with a different outgoing claim value                                                                                                    |   |  |  |  |
| Incoming claim <u>v</u> alue:                                                                        |                                                                                                    |   |  |  |  |
| Outgoing claim val <u>u</u> e:                                                                       | Browse                                                                                                    |   |  |  |  |
| Replace incoming e-mail suffix claims with a new e-mail suffix                                       |                                                                                                    |   |  |  |  |
| Ne <u>w</u> e-mail suffix:                                                                           |                                                                                                    |   |  |  |  |
|                                                                                                    | Example: fabrikam.com                                                                                                    |   |  |  |  |
|                                                                                                    |                                                                                                    |   |  |  |  |
|                                                                                                    |                                                                                                    |   |  |  |  |
|                                                                                                    |                                                                                                    |   |  |  |  |
|                                                                                                    |                                                                                                    |   |  |  |  |
| View Rule <u>L</u> anguage                                                                           | OK Cancel Help                                                                                                    |   |  |  |  |

# The result

The Issuance claim rules should now look as follows:

| Edit Clai     | m Rules for SSO Plugin                       |                                    |              | Page 30 of 34 |
|---------------|----------------------------------------------|------------------------------------|--------------|---------------|
| ssuance 1     | ransform Rules Issuance Authorization R      | ules Delegation Authorization      | Rules        |               |
| The follo     | wing transform rules specify the claims that | will be sent to the relying party. |              |               |
| Order         | Rule Name                                    | Issued Claims                      | 1 II         |               |
| 1             | Send groups and UPN                          | Role, UPN                          |              |               |
| 2             | Match UPN                                    | Name ID                            |              |               |
|               |                                              |                                    |              |               |
|               |                                              |                                    |              |               |
|               |                                              |                                    |              |               |
|               |                                              |                                    |              |               |
|               |                                              |                                    |              |               |
|               |                                              |                                    |              |               |
|               |                                              |                                    |              |               |
|               |                                              |                                    |              |               |
|               |                                              |                                    |              |               |
|               |                                              |                                    |              |               |
|               |                                              |                                    |              |               |
|               |                                              |                                    |              |               |
|               |                                              | 1                                  |              |               |
| <u>A</u> ad H |                                              | ·                                  |              |               |
|               |                                              |                                    |              |               |
|               |                                              |                                    |              |               |
|               | ОК                                           | Cancel Apply                       | <u>H</u> elp |               |

# **Configuring SSO Plugin**

The next step is to configure SSO Plugin.

- 1. Go to the SSO Plugin setup interface.
- 2. Select SAML in the list of integration types.
- 3. Select Kerberos in the list of Claim NameID formats.
- 4. Locate and enter the identity URL. To do this, go to the ADFS 2.0 interface and navigate to Service / Endpoints. In the list of endpoints, find the row with type SAML 2.0 / WS-Federation and note the URL path. Add this to the server hostname to give a URL. The default URL https://server2008r2.domain2008r2.local/adfs/ls/ (replacing srever2008r2.domain2008r2.local with the hostname of the ADFS server).
- 5. Enter the service provider issuer which is the identifier you entered (ie ssoplugin) when setting up the Relaying Party Trust in step 7 of the ADFS setup process.
- 6. Set messaging signing to none and press set configuration.

At this point, the easiest configuration is complete and you should be able to press Test SSO. **Remember, you must test via SSL as ADFS only allows SSL endpoint URLs.** 

The next step is to configure message verification.

# **Integrating with Ping Federate 6.5+**

Ping Federate 6.5+ is provided with a quick start application that includes an Identity Provider and Service Provider configuration and sample applications. If you do not have an IDP installed, this is the quickest route to a successful integration.

To configure the integration with SSO Plugin, a Service Provider must be added.

- 1. Select manage Service Providers and click create connection.
- 2. Connection template: Do not use a template.

- 3. Connection type: Browser SSO profile.
- 4. Connection options: Browser SSO.
- 5. Import metadata: Skip step.
- 6. General info: Most options are optional but the following are required.
  - 1. Partner's Entity ID: urn:sp. This must be a URI, ie urn:identifier. SSO Plugin verifies the format (as per the SAML specification).
  - 2. Connection name: JSS SSO Plugin
- 7. Browser SSO.
  - 1. SAML Profiles: Click configure browser SSO and select both IDP and SP initiated SSO.
  - 2. Assertion lifetime: Skip.
  - 3. Assertion creation.
    - 1. Identity mapping: Standard.
    - 2. Attribute contract: Accept default, unspecified mapped to SAML\_SUBJECT.
    - 3. IDP Adapter mapping.
      - 1. Authentication type: Single two factor.
      - 2. Adapter: IDP Adapter.
      - 3. Assertion mapping: Use only the Adapter Contract values in the SAML assertion.
      - Attribute contract fulfilment: SAML\_SUBJECT / Adapter (source) / username (value).
  - 4. Protocol settings: Select configure.
    - 1. Add SSO Plugin protected URLs, ie http://host:8080/arsys/jss-sso/testsso.jsp and http://host:8080/arsys/home, mapped to POST.
    - 2. Allowable SAML Bindings: Select only POST.
    - 3. Signature policy: Select always sign the assertion.
    - 4. Encryption: None.
- 8. Credentials: Select configure and the certificate used for signing. This is the certificate you will need to export when setting up messaging verification.

### Configuring SSO Plugin

The next step is to configure SSO Plugin.

- 1. Go to the SSO Plugin setup interface.
- 2. Select SAML in the list of integration types.
- 3. Select Unspecified in the list of Claim NameID formats, or whatever was mapped when configuring assertion creation in the Ping Federate interface
- 4. Set the identity URL to point at Ping Federate, ie. https://host:9031/idp/SSO.saml2.
- 5. Enter the service provider issuer which is the partner entity ID you entered (ie urn:ssoplugin) under general info in the Ping Federate interface.
- 6. Optionally, set the identity provider issuer to the one set in the Ping Federate interface.
- 7. Set messaging signing to none and press set configuration.

When complete, test SSO Plugin without signing or message verification to ensure the integration functions. After this test, the next step is to configure message verification.

# Message security: signing and verification of messages

There are two ways in which certificate are used when communicating with the IDP: for signing the request to the IDP, and verifying the response from the IDP. On the SSO Plugin setup page, the select field titled message security can be used to select message signing to the IDP, message verification from the IDP or both signing and verification.

It is recommended to test signing and verification individually before selecting both, however in practice, signing messages sent to the IDP has little value and only the message verification feature is required for a secure solution.

### Signing messages to the IDP

In order to sign messages to the IDP, the Java keytool command is used to generate a private/public key pair. The keytool command creates a keystore that contains the private key. The keystore is designed to hold a collection of keys, including the IDP key to sign messages sent to the IDP.

To generate a new private key, run this command from the Java bin directory. The command will ask for a keystore password, and will also prompt for a password to secure the key. When prompted for a password for "the alias", press enter, which tells keytool that you don't want an additional password. The keystore can quickly become confusing if individual passwords are assigned to certificates - it is not a great piece of design.

```
keytool -genkeypair -keyalg rsa -sigalg SHA256withRSA -keysize 2048
-keystore keystore.jks -alias sp
```

To verify the key is in the keystore:

keytool -list -keystore keystore.jks

Finally, to export a certificate for the IDP (to verify messages):

keytool -exportcert -keystore keystore.jks -alias sp -file sp.cer

When exporting a certificate for Ping Federate, add the -rfc option to export a Base64 version (to create a PEM file).

### Verifying messages from the IDP

This functionality allows SSO Plugin, the Service Provider, to be sure that messages sent from the Identity Provider are authentic. This involves exporting a public key from the IDP, which will have been used to sign the SAML response, and importing it into a keystore.

To export the public key from ADFS, follow this example, and then import it to the keystore following the steps below.

#### Importing a public key into a keystore

Once you have obtained the IDP's public key, it must be imported into a keystore. If you followed the previous example (verifying messages from the IDP) then you can re-use this keystore, otherwise a new one will be created. In both cases, run this command:

```
keytool -keystore keystore.jks -import -alias idp -file idp.cer -
noprompt
```

If you need to re-import a certificate, the previous one must be deleted:

keytool -keystore keystore.jks -delete -alias idp

#### Configuring SSO Plugin to verify messages

After exporting the certificate, import into the keystore as above and configure with SSO Plugin:

- 1. Go to the SSO Plugin setup interface and navigate to the SAML integration, that should already be configured with the IDP.
- 2. In the message security control, select from IDP (verification).

- 3. Enter the keystore filename into the keystore name field and place the keystore file into the Java web server classpath, ie place into the Mid Tier or Web Tier WEB-INF/classes directory.
- 4. Enter the keystore password.
- 5. Enter the name of the alias into the verification key alias field, ie if you specified -alias idp when importing into keytool, enter idp.
- 6. Press set configuration and test.
- 7. If this does not work, using the message security control, select none and ensure the integration still works.

### Exporting the certificate from Microsoft ADFS 2.0

The certificate is exported from the ADFS management interface.

- 1. Navigate to services / certificates.
- 2. Right click and view the certificate under token signing.
- 3. Select the details tab and click copy to file.
- 4. Click next, select the first radio option (DER encoded binary), click next and select a file call the file idp.cer. Click next and finish.

### Exporting the certificate from Ping Federate 6.5+

The certificate is exported from the administration interface:

- 1. Go to the management interface overview page.
- 2. Click Digital Signing & XML Decryption Keys & Certificates.
- 3. Export the certificate for the IDP, ie for the quick start application the DN is CN=localhost, O=Quick Start App, C=US.

# **Symphony Identity Federation Manager**

When setting up the SAML profile, set the return URL to http://host/arsys/jsssso/saml/authenticate, where the bold text is the specific instruction to SSO Plugin that the SAML IDP (ie Symphony) does not support multiple return URLs and therefore SSO Plugin should redirect the browser to the original URL.

# **BMC Mid Tier timezones**

The user's timezone is submitted through the normal BMC login page, and this will not work when going directly to /arsys/home. Unfortunately, the SSO functionality provided by BMC does not recognise that users will be using SSO and require the correct timezone.

To work around this, a JSP file has been provided by JSS to correctly set the timezone. This will require users to access the following link in order to gain access to /arsys/home:

http://host/arsys/jss-sso/home-timezone.jsp

This file can be renamed if necessary.